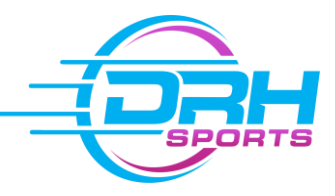

## Step-by-Step Guide to purchasing MEMBERSHIP

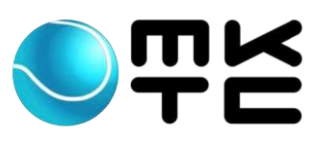

## Thank you for choosing to renew your Milton Keynes Tennis Club Membership. Please read the steps as a guide to show you how to book on.

## 1. Go to <u>www.drhsports.co.uk</u>

| 2. Click <u>here</u> to Log In or to Regist                                             | ter fo      | r your Df                                     | RH Account.                                                  |                                                                 |
|-----------------------------------------------------------------------------------------|-------------|-----------------------------------------------|--------------------------------------------------------------|-----------------------------------------------------------------|
| LOGIN HOME                                                                              |             |                                               |                                                              | f 8+ 🖸 📞 🛤                                                      |
| <ul> <li>Email address</li> <li>Password</li> <li>Sign in</li> </ul>                    | ном         | 1E ABOUT US                                   | COACHING KIDS CAMP                                           | S FAQS CONTACT 📜                                                |
|                                                                                         |             |                                               |                                                              |                                                                 |
| <b>3.</b> If you hover over the 'LOGIN' b $\underline{up}$ .                            | outtor      | i above y                                     | vou can log ir                                               | n using the <u>pop</u>                                          |
| <b>OR</b> if you click on 'LOGIN', it will take y to a page where you can Login or Regi | ou<br>ster. | <b>If you d</b><br>'Registe<br><b>your</b> de | <b>on't have an a</b><br>r' and you will<br>tails (the detai | <b>ccount</b> click on<br>need to fill in<br>ils of the parent/ |
| Login Register                                                                          |             | adult pla<br>DRH Spo                          | ayer) to create<br>orts.                                     | e an account with                                               |
|                                                                                         |             |                                               | Registe                                                      | r Login                                                         |
| Login to your Account                                                                   |             |                                               |                                                              |                                                                 |
| EMAIL ADDRESS:                                                                          |             |                                               | Register for an A                                            | ccount                                                          |
|                                                                                         |             |                                               | FIDST NAME.<br>CHOOSE PASSWORD:                              | RE-ENTER PASSWORD:                                              |
| PASSWORD:                                                                               |             |                                               | (ē                                                           | <b>@</b>                                                        |
| LOGIN<br>Forgot your password ?                                                         |             |                                               | CONTACT PHONE:                                               | REGISTER NOW                                                    |

**4.** Once you've logged in, or registered, you will arrive at this page. If your family members are not there you will need to add them by <u>clicking here</u>.

| ACCOUNT menu    |           |           | My Family My Bookings | MKTC Membership | Settings Lo | gout |
|-----------------|-----------|-----------|-----------------------|-----------------|-------------|------|
|                 |           |           |                       | 1               |             |      |
| My Family       |           |           |                       |                 |             |      |
|                 |           |           | ×                     |                 |             |      |
|                 |           |           | (+)                   |                 |             |      |
|                 |           |           |                       |                 |             |      |
| SPOUSE ONE      | CHILD TWO | CHILD ONE | ADD FAMILY MEMBER     |                 |             |      |
|                 | _         |           |                       |                 |             |      |
|                 |           | BOOK      | а самр                |                 |             |      |
|                 |           |           |                       |                 |             |      |
|                 |           |           |                       |                 |             |      |
| Vou can than re |           | Momborch  | vinc by clicking      | I<br>thoro      |             |      |

**6.** You will arrive at this page where you should see your family members. If you don't, please see step 4. To add **family membership** <u>click here.</u>

| ACCOUNT menu |            | My Family | My Bookings  | MKTC Membership | Settings | Logout |
|--------------|------------|-----------|--------------|-----------------|----------|--------|
|              |            |           |              |                 |          |        |
|              |            |           |              |                 |          |        |
| Memberships  |            |           |              |                 |          |        |
| Name         | Memberchin | Evnire    | Add family m | embership       |          |        |
| Indille      | Membership | Expire    |              |                 |          |        |

This pop up will then appear and allow you to pay for your family membership.

| For Family Memb | pership       |            |
|-----------------|---------------|------------|
| MEMBERSHIP T    | YPE:          |            |
| Family Members  | hip (£ 74.00) |            |
|                 |               |            |
| CARD NUMBER     |               |            |
|                 |               | MALINY OVO |

**7.** You also have the option here to purchase membership for an individual. Simply click on the button relating to <u>that person</u>.

|           | <b>JNT</b> men | u             |            |            |             |                   | My Family     | My Bookings   | MKTC Membership | Settings | Logout |
|-----------|----------------|---------------|------------|------------|-------------|-------------------|---------------|---------------|-----------------|----------|--------|
| Meml      | oership        | S             |            |            |             |                   |               |               |                 |          |        |
| Name      |                |               |            | Members    | nip         |                   | Expire        | Add family me | mbership        |          |        |
| You       |                |               |            |            |             |                   |               | Add members   | hips            |          |        |
| Spouse    | One            |               |            |            |             |                   |               | Add members   | hip             |          |        |
| Child Tv  | vo             |               |            |            |             |                   |               | Add members   | hip             |          |        |
| Child O   | ne             |               |            |            |             |                   |               | Add members   | hip 🔶           |          |        |
| Want to k | now more a     | about the men | nbership c | ategories? | Click the t | abs below to find | out           |               |                 |          |        |
| Adult     | Student        | Mini/Child    | Junior     | Retired    | Family      | Playing Parent    | Adult Weekday |               |                 |          |        |

A pop up will appear and allow you to pay for membership for that individual, you need to select which membership you'd like in that drop down .

| Purchase membership                       |                                                                                                    | ×  |
|-------------------------------------------|----------------------------------------------------------------------------------------------------|----|
| For Name                                  |                                                                                                    |    |
| MEMBERSHIP TYPE:                          |                                                                                                    |    |
| Retired Membership (£ 20.50)              |                                                                                                    | \$ |
| CARD NUMBER PAY NOW Powered by Stripe.com | <ul> <li>✓ Retired Membership (£ 20.50)</li> <li>Junior Membership (£ 12.50)</li> <li>Adult Membership (£ 35.75)</li> <li>Playing Parent (£ 9.00)</li> <li>Adult Weekday (£ 21.50)</li> <li>Student Membership (£ 18.00)</li> <li>Mini/Child Membership (£ 9.00)</li> </ul> |    |

And that's it! You will now be able to book onto our coaching courses. (See our step-by-step guide for booking courses <u>here</u>.) Thank you for taking the time to read guide. If you have any problems please refer to the guide to try and find a solution. If all else fails, feel free to drop us an email at :

info@drhsports.co.uk